# 温州医科大学研究生招生复试 心理测试操作说明

1. 登录系统

(1) 系统链接: <u>http://211.yunxinli.net/wmu/</u>

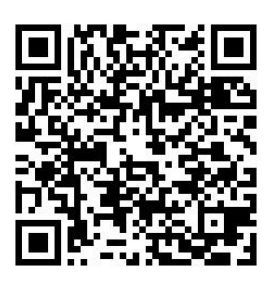

系统二维码

(2) 用户名为身份证号后八位, 密码为身份证号后六位。

|                                |              | <b>日</b> 请登录 |
|--------------------------------|--------------|--------------|
|                                |              |              |
| 温州医科大学                         | 请您登录         |              |
| 心理健康教育管理系统                     |              |              |
| <b>★</b> **/位田!                | 请输入您的帐号      |              |
|                                | 密码           |              |
|                                | 请输入感的密码      | 1991<br>1    |
|                                | 登录           | <u>6</u> .   |
|                                | 忘记密码   注册新用户 |              |
| 欢迎使用。如果您还没有帐号或遇到其他相关问题,请联系管理员。 |              |              |

(3) 完善个人信息: 姓名、性别、出生年月。

### 2. 心理测评

进入系统后,点击"测评"按钮。

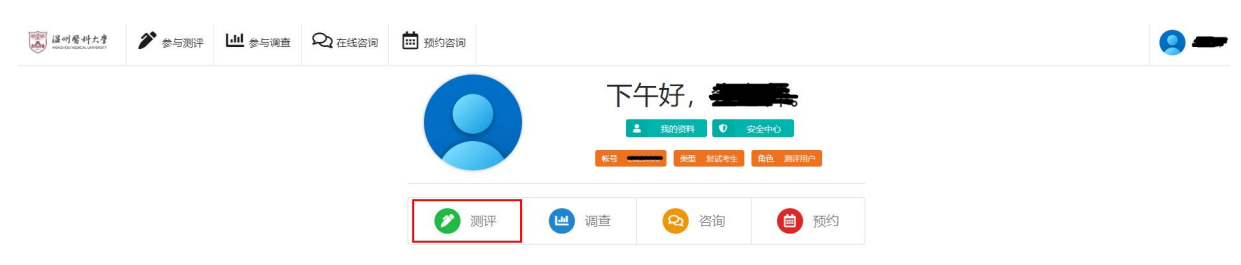

## 选择"招生复试心理测试",点击"进入计划"。

| <b>WEIDPOD MECCA UNITERT</b> | 🌮 参与测评     | し 参与调查 Q 在线咨询 | 🛗 预约咨询 |            |      |    |
|------------------------------|------------|---------------|--------|------------|------|----|
|                              | <b>金</b> 与 | 测评            |        |            |      |    |
|                              | 序号         | 测评计划名称        | 完成进度   | 创建人        | 截止日期 | 操作 |
| 1 招生复试心理测试                   |            | 0/8           | 管理员    | 2023-04-30 | 进入计划 |    |
|                              |            |               | 已经     | 是最后一条啦~    |      |    |

## 弹出"心理测试知情同意书"。

|              | <b>平计划</b><br>0000-00-00 新新編編 04                                                      |                                                                   |                                                                               |                                              |
|--------------|---------------------------------------------------------------------------------------|-------------------------------------------------------------------|-------------------------------------------------------------------------------|----------------------------------------------|
| 序号           |                                                                                       |                                                                   |                                                                               | 操作                                           |
|              | 心理测试知情同意书                                                                             | <u>.</u>                                                          |                                                                               |                                              |
| ර 2023 වැදින | 亲爱的同学:<br>你好!心理测试是依据一定的<br>的科学工作,为保证测验的合法!<br>无对错之分,请按你的实际情况!<br>个人。<br>点击"我接受"即表明你已理 | 心理学理论,使用一定的操作<br>赶和有效性,我们作如下郑重歹<br>真实回答。测试结果严格保密<br>解本次测验的目的,同意参加 | 程序,给心理特性和行为确定出一种数量<br>诺:本次心理测试是为了让你更好的了射<br>,仅供我校专业人员使用,未经本人同意,<br>测验,并愿真实作答。 | 化的数值,是一项严肃 《 37<br>1月我,所有问题的答案<br>不会提供给任何组织和 |
|              |                                                                                       |                                                                   | F                                                                             | <b>意</b> 不同意                                 |

## 点击"同意"按钮,显示本次测评的量表。

| 温州醫科大學 | 🌮 参与测评 |     | Q 在线咨询          | İİ 预约咨询     |           |        |      |
|--------|--------|-----|-----------------|-------------|-----------|--------|------|
|        |        | 8   | 招生复试            | 心理测试 - 测评计  | 划         |        |      |
|        |        | 测评都 | 度止日期 2023-04-30 | 当前完成度 0.00% |           |        |      |
|        |        |     | 序号              | 量表标题        | 题目数量      | 答题限制时间 | 操作   |
|        |        |     | 1               |             | . —       | 无限制    | 进入答题 |
|        |        |     | 2               |             |           | 无限制    | 进入答题 |
|        |        |     |                 |             | 已经是最后一条啦~ |        |      |

点击"进入答题"按钮,则显示量表指导语。

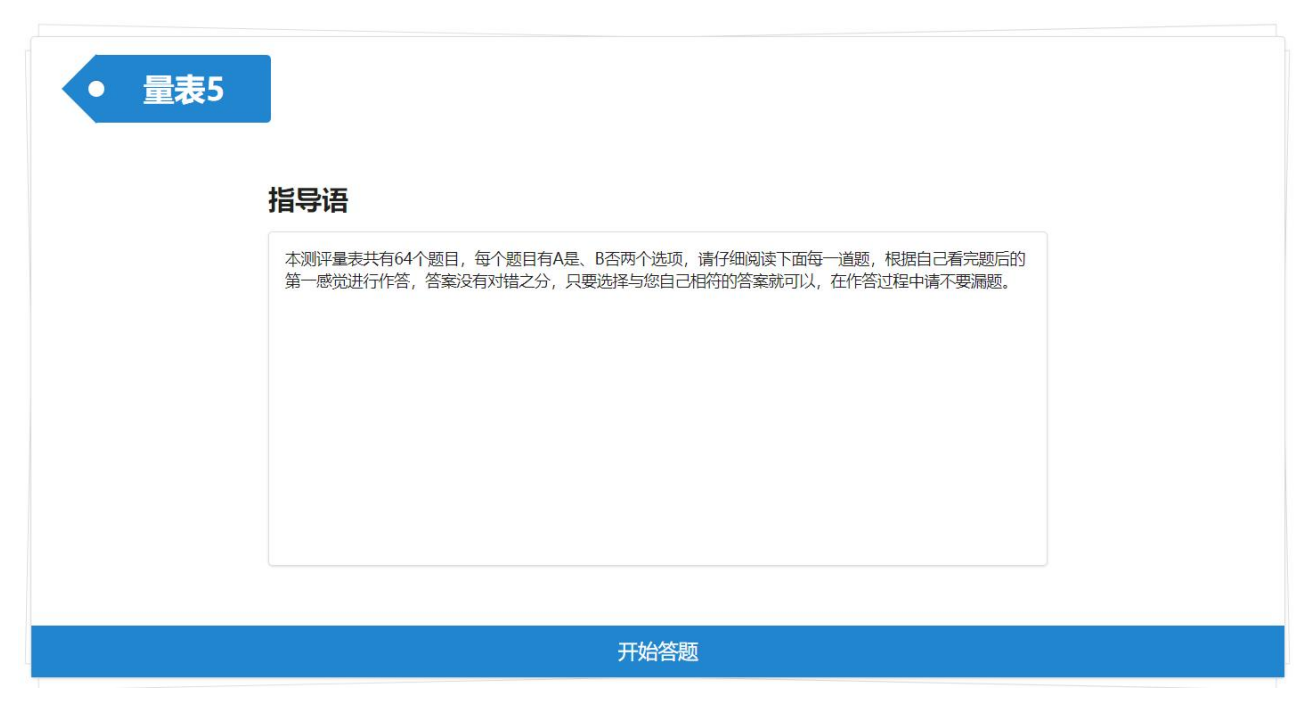

点击"开始答题"。

| • 量表4              |          |     |   |
|--------------------|----------|-----|---|
| 选择答案后自动转至下一题       |          |     |   |
| 1、头痛               |          |     |   |
| ○ A. 没有            |          |     |   |
| ○ B. 很轻            |          |     |   |
| 〇 C. 中等            |          |     |   |
| D. 偏重              |          |     |   |
| 〇 E. 严重            |          |     |   |
|                    |          |     |   |
|                    |          |     |   |
|                    | 第 1/90 题 |     | _ |
| く 上 <del>一</del> 题 | or       | 下一题 | > |

点选"选择答案后自动转至下一题",则答题后自动跳转到下一题。 也可点击"上一题"和"下一题"按钮,来进行题目的跳转。答题完毕 后,点击"确认提交",则作答完毕。

| • 量表5       |                 |        |     |   |
|-------------|-----------------|--------|-----|---|
| 选择答案后自动转至下一 | <u></u>         |        |     |   |
| 64.         | 你有健康或心理卫生方面想要咨询 | 的问题吗?  |     |   |
|             | A. 是            |        |     |   |
|             | ✔ B. 否          |        |     |   |
|             |                 |        |     |   |
|             |                 |        |     |   |
|             |                 |        |     |   |
|             |                 | 最后一题啦~ |     |   |
| <           | 上一题             | or     | 下一题 | > |

确认提交

提交成功后,则提示提交成功,并显示该测评计划中其他未测量表 的列表,可继续进行该测评计划里面的其他量表的测试。

| 交成功                                   |                                   | 当前测评计划完成度: 12.50%                 |
|---------------------------------------|-----------------------------------|-----------------------------------|
| 则试完毕!                                 |                                   |                                   |
|                                       |                                   |                                   |
|                                       |                                   |                                   |
|                                       |                                   |                                   |
|                                       |                                   |                                   |
| •                                     |                                   |                                   |
| 您还有以下量表须作答                            |                                   |                                   |
| 您还有以下量表须作答<br>量表5                     | 量表1                               | 量表2                               |
| 您还有以下量表须作答量表5 出量表共包含64个题目。无答题时间限制。    | <b>量表1</b><br>此量表共包含9个题目。无答题时间限制。 | <b>量表2</b><br>此量表共包含7个题目。无答题时间限制。 |
| ★ 您还有以下量表须作答 量表5 此量表共包含64个题目。无答题时间限制。 | <b>量表1</b><br>此量表共包含9个题目。无答题时间限制。 | <b>量表2</b><br>此量表共包含7个题目。无答题时间限制。 |

若测试计划中的量表全部完成,则说明已经完成了心理测试。

🖋 参与测评

| 序号        | 测评计划名称   | 完成进度  | 创建人 | 截止日期       | 操作   |  |  |
|-----------|----------|-------|-----|------------|------|--|--|
| 1         | 招生复试心理测试 | 8 / 8 | 管理员 | 2023-04-30 | 进入计划 |  |  |
| 已经是最后一条啦~ |          |       |     |            |      |  |  |

#### 3. 退出系统

完成测试计划中所有量表后,再退出系统。

点击右上角的个人登录状态标签,弹出登录状态面板,点击 按钮,即可退出当前用户的登录状态,返回系统登录页面。

※ 温馨提示: 登录系统进行相关操作后,退出系统时,请尽量进行 退出登录的操作,完全清除当前用户的登录状态信息,有效避免个人信 息的泄露。

心理测试咨询电话: 0577-86699562